# USER'S GUIDE TO RES-Q

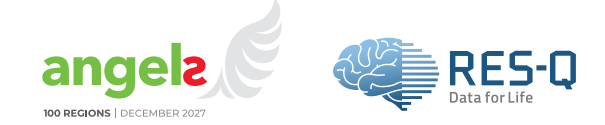

RES-Q, one of the world's largest quality registries for stroke, is a partner of the Angels Awards programs for hospitals. It is now also the official evaluation portal for the EMS Angels Awards. In this technical guide we will show you how your EMS organization can join the RES-Q Platform and use it as a quality monitoring tool to optimize your prehospital stroke care.

# **HOW TO REGISTER IN RES-Q**

## Get started

1 Go to the RES-Q official website at qualityregistry.org and click on Join RES-Q.

| RES-Q          | About - Awards | Certification + Data Policies +                                           | all Live Metrics Join RES-Q                       | Sign in |
|----------------|----------------|---------------------------------------------------------------------------|---------------------------------------------------|---------|
| Welcom         | e to the of    | ficial websi                                                              | te of RES-Q                                       |         |
| 798 432 25<br> | 93 92          | RES-Q Worldwide stroke care quality in Registry for collection of quality | nprovement platform<br>and performance indicators | -       |

2 Select Emergency Medical Services and click on Create 'EMS' Account.

| Hospital care Emergency Medical Services |  |
|------------------------------------------|--|
|                                          |  |
|                                          |  |

3 Under Organization Information, select your country and your organization from the dropdown menus.

# Organization Information

| Please select your country *      | Select from list              |
|-----------------------------------|-------------------------------|
| Please select your organization * | Select an organization name   |
|                                   | My organization is not listed |

## If your organization is not listed in the dropdown

#### 1 Click on My organization is not listed.

This will take you to a page where you can enter your organization and branch information.

| Organization Information          |                               |  |
|-----------------------------------|-------------------------------|--|
| Please select your country *      | Select from list              |  |
| Please select your organization * | Select an organization name   |  |
|                                   | My organization is not listed |  |

2 Complete the Organization Information form by selecting your country, entering your organization name in English and your native language, and selecting organization type (**Public** or **Private**).

| Organization Information      |                    |  |
|-------------------------------|--------------------|--|
| Please select your country *  | Select from list   |  |
| Organization name (English) * |                    |  |
| Organization name (Native) *  |                    |  |
| Organization type *           | O Public O Private |  |

**3** Complete the New Organization Branch form by entering your branch name, city or region, postal code, street address and ambulance vehicle count.

| New Organization Branch   |                                                   |  |
|---------------------------|---------------------------------------------------|--|
| Branch name *             | Region or area of country managed by organization |  |
| City/Region *             |                                                   |  |
| Postal Code *             |                                                   |  |
| Street Address *          |                                                   |  |
| Ambulance vehicle count * |                                                   |  |

4 Indicate whether an air ambulance service is available by selecting Yes or No.

5 Under ambulance crew, select the options that apply to your organization.

| Ambulance crew * | Emergency physician |  |
|------------------|---------------------|--|
|                  | Paramedic           |  |
|                  | Nurse               |  |
|                  | Driver              |  |
|                  | Ambulatory staff    |  |

6 Enter the number of suspected stroke patients your organization transports per month.

| Number of suspected stroke<br>patients transported per month * |  |
|----------------------------------------------------------------|--|
|                                                                |  |

7 Indicate whether a formal stroke protocol is followed by selecting Yes or No.

| Is there a formalized stroke |  |
|------------------------------|--|
| protocol followed? *         |  |

8 Under stroke scale, select the scale used by your organization from the dropdown menu. If you do not use a stroke scale, or if the scale you use is not listed in the dropdown menu, please select **None** or **Other**.

| Stroke scale * | Please choose 🗸 |  |
|----------------|-----------------|--|
|                |                 |  |

9 If you are responsible for more than one branch, click on **Add another branch** and complete the forms as described above.

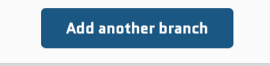

10 Complete the RES-Q EMS User Registration form by providing the user details.

| RES-Q EMS User Registration |                    |  |
|-----------------------------|--------------------|--|
| User                        |                    |  |
| Speciality *                | Please choose      |  |
| Academic degree             |                    |  |
| First Name *                |                    |  |
| Last Name *                 |                    |  |
| Email *                     |                    |  |
| Repeat email *              |                    |  |
| Phone *                     | e.g. +420123456789 |  |

11 Review and accept the RES-Q privacy notice and membership conditions and click on **Submit**.

| 🔽 l agr | ee with the <u>RES-Q Privacy notice</u>                        |
|---------|----------------------------------------------------------------|
| 🔽 l hav | e read and accepted the conditions for participation in RES-Q. |
|         | Submit                                                         |

# If your organization is already listed in the dropdown

1 After selecting the country and the organization from the dropdown list, select the existing branch from the Existing Branches dropdown list and/or add a new branch.

| Organization Information          |                                      |  |  |  |  |  |  |  |
|-----------------------------------|--------------------------------------|--|--|--|--|--|--|--|
| Please select your country *      | Open Country -                       |  |  |  |  |  |  |  |
| Please select your organization * | Private EMS organization             |  |  |  |  |  |  |  |
|                                   | <u>My organization is not listed</u> |  |  |  |  |  |  |  |
| <b>Existing branches</b>          | North east regions                   |  |  |  |  |  |  |  |
|                                   | South islands                        |  |  |  |  |  |  |  |
|                                   |                                      |  |  |  |  |  |  |  |

- 2 To add a new branch, follow steps 3 to 9 above.
- 3 Now you can complete the RES-Q EMS User Registration form by providing the user details.

| RES-Q EMS User Registration |                    |  |  |  |  |  |  |  |
|-----------------------------|--------------------|--|--|--|--|--|--|--|
| User                        |                    |  |  |  |  |  |  |  |
| Speciality *                | Please choose 👻    |  |  |  |  |  |  |  |
| Academic degree             |                    |  |  |  |  |  |  |  |
| First Name *                |                    |  |  |  |  |  |  |  |
| Last Name *                 |                    |  |  |  |  |  |  |  |
| Email *                     |                    |  |  |  |  |  |  |  |
| Repeat email *              |                    |  |  |  |  |  |  |  |
| Phone *                     | e.g. +420123456789 |  |  |  |  |  |  |  |
|                             |                    |  |  |  |  |  |  |  |

4 Review and accept the RES-Q privacy notice and membership conditions and click on **Submit**.

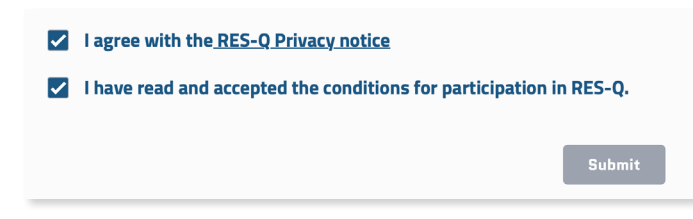

#### What happens next

1 Once your details have been verified, you will receive an email with a link to set your password. The email will be sent by RES-Q from admin@qualityregistry.org and should reach you within two working days. Please remember to also check your spam folder.

| RES-Q EMS User Registration |               |  |  |  |  |  |  |
|-----------------------------|---------------|--|--|--|--|--|--|
| User                        |               |  |  |  |  |  |  |
| Speciality *                | Please choose |  |  |  |  |  |  |
| Academic degree             |               |  |  |  |  |  |  |
| First Name *                |               |  |  |  |  |  |  |
| Last Name *                 |               |  |  |  |  |  |  |
| Email •                     |               |  |  |  |  |  |  |

2 Now you are all set to use the RES-Q platform to optimize your prehospital stroke care and participate in the EMS Angels Awards program.

# HOW TO USE THE RES-Q EMS PORTAL

Once your organization is registered in RES-Q, follow the instructions below to capture your data and start using the RES-Q EMS Portal to optimize your prehospital stroke care and participate in the EMS Angels Awards.

#### **Get started**

1 Go to qualityregistry.org and click Sign In.

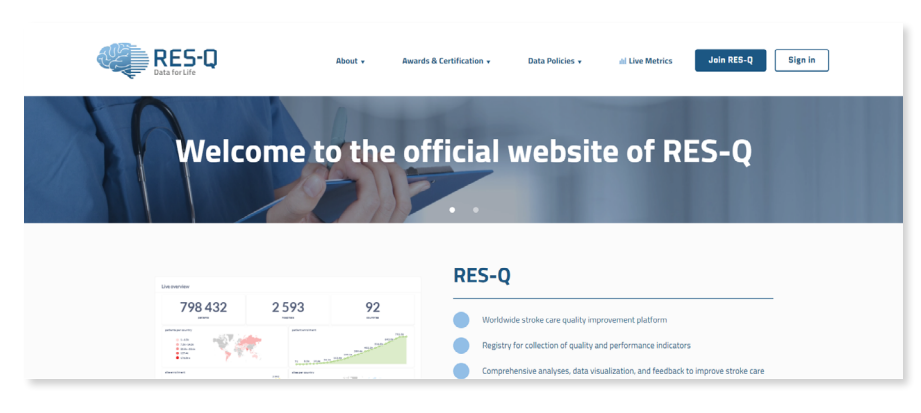

2 Enter your registered email address and password and click **Sign In**.

| Username or email      |                  |
|------------------------|------------------|
| admin@qualityregistry. | org              |
| Password               |                  |
|                        |                  |
|                        | Forgot Password? |
|                        | Sign In          |
|                        |                  |

# Enter your data

**3** Click on the data collection tab at the top of the page.

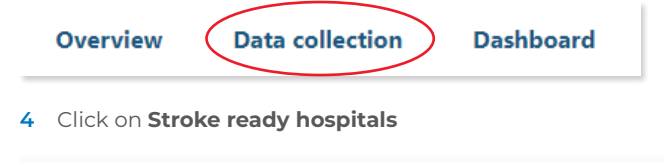

## and use Ctrl-C to copy

| File             | Home               | Insert  | Page Layou      | ıt Formulas    | Data     | Review    | View      | Developer     | Help     | Acrobat     |
|------------------|--------------------|---------|-----------------|----------------|----------|-----------|-----------|---------------|----------|-------------|
| A5               | ~                  | : × ~   | fx Hos          | pital 1        |          |           |           |               |          |             |
| LEAV<br>Please k | nge<br>re your Lea | GACY    | ted as it is us | sed to calcula | te the % | of patien | ts delive | ered to Strok | e Ready  | / Hospitals |
|                  | Hospit             | tal Nam | e               | H              | lospital | region    |           | Hosp          | oital Ph | ione number |
| Hospita          | 1                  |         |                 |                |          |           |           |               |          |             |
| Hospital         | 2                  |         |                 |                |          |           |           |               |          |             |
| Hospital         | 3                  |         |                 |                |          |           |           |               |          |             |
| Hospital         | 4                  |         |                 |                |          |           |           |               |          |             |
| Hospital         | 15                 |         |                 |                |          |           |           |               |          |             |
| Hospital         | ۱6                 |         |                 |                |          |           |           |               |          |             |
| Hospital         | 17                 |         |                 |                |          |           |           |               |          |             |
|                  |                    |         |                 | 2              |          |           |           |               |          |             |
|                  |                    |         |                 |                |          |           |           |               |          |             |

| Hospital 1 | Î | Hospital 2 | 1 |
|------------|---|------------|---|
| Hospital 3 | Î | Hospital 4 | ĩ |
| Hospital 5 | Î | Hospital 6 |   |
| Hospital 7 | Î |            |   |
| +          |   |            |   |

and Ctrl-V to paste your list of stroke-ready hospitals from your system or spreadsheet.

### Notes.

- If you do not know which hospitals in your territory are stroke treating, ask your Angels consultant or local stroke society to help you compile a list.
- It's important for this list to be accurate and updated regularly as it is used to calculate the percentage of patients delivered to stroke treating hospitals.
- Hospital names in the stroke treating hospitals list must be exactly the same as those in your case-by-case data.
- 5 Copy and paste (Ctrl-C and Ctrl-V) the **raw case data for all suspected stroke cases** transported in the relevant quarter from your spreadsheet or system. You may use either the spreadsheet available from Angels, or your own spreadsheet, provided the **columns are arranged in the same sequence as in the RES-Q portal**.

| File Home Insert | File Home Insert Page-Layout Formulas Data Review View Developer Help Acrobat |                          |                       |                          |                                |                        |                       |  |  |  |
|------------------|-------------------------------------------------------------------------------|--------------------------|-----------------------|--------------------------|--------------------------------|------------------------|-----------------------|--|--|--|
| A2 v : × v       | <i>fx</i> 1                                                                   |                          |                       |                          |                                |                        |                       |  |  |  |
|                  | Time Ambulance arrived on                                                     | Ambulance departure from | •                     | Hornital name where the  | •                              |                        | •                     |  |  |  |
| Case Id          | scene                                                                         | scene                    | Hospital Pre-notified | patient was delieverd to | Current medication             | Time last known normal | Hospital arrival time |  |  |  |
| 1                | 9:38                                                                          | 10:01                    | YES                   | Prague                   | No drugs                       | 12:45                  | 10:29                 |  |  |  |
| 2                | 16:04                                                                         | 16:34                    | YES                   | Liberec                  | Antihypertensives              | Drugs                  | 16:52                 |  |  |  |
| 3                | 14:59                                                                         | 15:27                    | NO                    | Ostrava                  | No drugs                       | 10:00                  | 15:51                 |  |  |  |
| 4                | 18:44                                                                         | 19:04                    | YES                   | Ostrava                  | No drugs                       | 17:40                  | 19:13                 |  |  |  |
| 5                | 22:47                                                                         | 23:13                    | YES                   | Liberec                  | Klopidogrel, Antihypertensives | 21:20                  | 0:15                  |  |  |  |
| 6                | 10:49                                                                         | 11:04                    | NO                    | Ostrava                  | Anopyrin 100mg                 | 15:00                  | 11:26                 |  |  |  |
| 7                | 13:43                                                                         | 14:03                    | YES                   | Brno                     | Prenessa, Amlodipin            | 12:20                  | 14:56                 |  |  |  |
| 8                | 13:37                                                                         | 14:07                    | YES                   | Ostrava                  | Pradaxa, Atoris, Lusopres, Ram | 12:30                  | 14:31                 |  |  |  |
| 9                | 11:00                                                                         | 11:35                    | YES                   | Ceske Budejovice         |                                | not known              | 12:07                 |  |  |  |
| 10               | 10-09                                                                         | 10.55                    | VES                   | Progue                   | Anonyrin 100mg Co-Prenetta     | 8:30                   | 11:17                 |  |  |  |

|            | Raw case data                     |                      |                       |                  |                                        |                        |                       |  |  |  |
|------------|-----------------------------------|----------------------|-----------------------|------------------|----------------------------------------|------------------------|-----------------------|--|--|--|
| *Case ID i | "Case ID isn't stored Time format |                      |                       |                  |                                        |                        |                       |  |  |  |
| Case ID    | Arrival on scene                  | Departure from scene | Hospital pre-notified | Hospital name    | Current medication                     | Time last known normal | Hospital arrival time |  |  |  |
| 1          | 9:38                              | 10:01                | YES                   | Prague           | No drugs                               | 12:45                  | 10:29                 |  |  |  |
| 2          | 16:04                             | 16:34                | YES                   | Liberec          | Antihypertensives                      | 21:42                  | 16:52                 |  |  |  |
| 3          | 14:59                             | 15:27                | NO                    | Ostrava          | No drugs                               | 10:00                  | 15:51                 |  |  |  |
| 4          | 18:44                             | 19:04                | YES                   | Ostrava          | No drugs                               | 17:40                  | 19:13                 |  |  |  |
| 5          | 22:47                             | 23:13                | YES                   | Liberec          | Klopidogrel, Antihypertensives         | 21:20                  | 0:15                  |  |  |  |
| 6          | 10:49                             | 11:04                | NO                    | Ostrava          | Anopyrin 100mg                         | 15:00                  | 11:26                 |  |  |  |
| 7          | 13:43                             | 14:03                | YES                   | Brno             | Prenessa, Amlodipin                    | 12:20                  | 14:56                 |  |  |  |
| 8          | 13:37                             | 14:07                | YES                   | Ostrava          | Pradaxa, Atoris, Lusopres, Ramipril, B | 12:30                  | 14:31                 |  |  |  |
| 9          | 11:00                             | 11:35                | YES                   | Ceske Budejovice |                                        | not known              | 12:07                 |  |  |  |
| 10         | 10:09                             | 10:55                | YES                   | Prague           | Anopyrin 100mg, Co-Prenessa, Atorv     | 8:30                   | 11:17                 |  |  |  |

6 In the top right dropdown, select your preferred time format from the options provided.

| Time format            |        | 17:23               |
|------------------------|--------|---------------------|
| Time last known normal | Hospit | 17:23               |
| 12:45                  | -      | 17:23:11            |
| 21:42                  |        | 5:23 PM             |
| 10:00                  |        | 5:23:11 PM          |
| 17:40                  |        | 20.5.2024,<br>15:42 |
| 21:20                  |        | 20.5.2024           |
| 15:00                  |        | 3:42 PM             |
| 12:20                  | U      |                     |

7 The system will automatically detect any formatting or sequence errors in the pasted data and highlight them in **red**. Please check and correct these data in order for the **Calculate** tab to be activated.

| Raw case data |                                  |                      |                       |                  |                                        |                        |                       |   |  |
|---------------|----------------------------------|----------------------|-----------------------|------------------|----------------------------------------|------------------------|-----------------------|---|--|
| *Case ID i    | Case ID isn't stored Time format |                      |                       |                  |                                        |                        |                       |   |  |
| Case ID       | Arrival on scene                 | Departure from scene | Hospital pre-notified | Hospital name    | Current medication                     | Time last known normal | Hospital arrival time |   |  |
| 1             | 9:38                             | 10:01                | YES                   | Prague           | No drugs                               | 12:45                  | 10:29                 |   |  |
| 2             | 16:04                            | 16:34                | YES                   | Liberec          | Antihypertensives                      | Drugs                  | 16:52                 | 1 |  |
| 3             | 14:59                            | 15:27                | NO                    | Ostrava          | No drugs                               | 10:00                  | 15:51                 | 1 |  |
| 4             | 18:44                            | 19:04                | YES                   | Ostrava          | No drugs                               | 17:40                  | 19:13                 | 1 |  |
| 5             | 22:47                            | 23:13                | YES                   | Liberec          | Klopidogrel, Antihypertensives         | 21:20                  | 0:15                  | 1 |  |
| 6             | 10:49                            | 11:04                | NO                    | Ostrava          | Anopyrin 100mg                         | 15:00                  | 11:26                 | 1 |  |
| 7             | 13:43                            | 14:03                | YES                   | Brno             | Prenessa, Amlodipin                    | 12:20                  | 14:56                 | 1 |  |
| 8             | 13:37                            | 14:07                | YES                   | Ostrava          | Pradaxa, Atoris, Lusopres, Ramipril, B | 12:30                  | 14:31                 | 1 |  |
| 9             | 11:00                            | 11:35                | YES                   | Ceske Budejovice |                                        | not known              | 12:07                 | 1 |  |
| 10            | 10:09                            | 10:55                | YES                   | Prague           | Anopyrin 100mg, Co-Prenessa, Atorv     | 8:30                   | 11:17                 | 1 |  |
| +             |                                  |                      |                       |                  |                                        |                        |                       |   |  |

## 8 Click on Calculate.

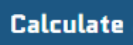

9 Scroll down to see the case-by-case analysis displayed under Individual metrics. Instances where performance deviates from the criteria will be highlighted in red.

| ndividual metrics |               |                  |                                                                                                    |                                                                                                    |                                                                                                    |                       |  |  |  |
|-------------------|---------------|------------------|----------------------------------------------------------------------------------------------------|----------------------------------------------------------------------------------------------------|----------------------------------------------------------------------------------------------------|-----------------------|--|--|--|
| Case ID           | Time on scene | Symptoms to door | Time last known normal                                                                                                    | Medication recorded                                                                                                    | Pre-notification                                                                                                    | Stroke ready hospital |  |  |  |
| 1                 | 23            | 1304             | <ul> <li>Image: A second second s</li></ul> | ~                                                                                                    | ~                                                                                                    | Prague                |  |  |  |
| 2                 | 30            | 1150             | ~                                                                                                    | <ul> <li>Image: A second second s</li></ul> | ~                                                                                                    | Liberec               |  |  |  |
| 3                 | 28            | 351              | <ul> <li>✓</li> </ul>                                                                                                    | <ul> <li>Image: A second second s</li></ul> | ×                                                                                                    | Ostrava               |  |  |  |
| 4                 | 20            | 93               | ~                                                                                                    | <ul> <li>Image: A second second s</li></ul> | <ul> <li>Image: A second second s</li></ul> | Ostrava               |  |  |  |
| 5                 | 26            | 175              | ~                                                                                                    | <ul> <li>Image: A second second s</li></ul> | <ul> <li>Image: A second second s</li></ul> | Liberec               |  |  |  |
| 6                 | 15            | 1226             | <ul> <li>✓</li> </ul>                                                                                                    | <ul> <li>Image: A second second s</li></ul> | ×                                                                                                    | Ostrava               |  |  |  |
| 7                 | 20            | 156              | ~                                                                                                    | <ul> <li>Image: A second second s</li></ul> | ~                                                                                                    | Brno                  |  |  |  |
| 8                 | 30            | 121              | ~                                                                                                    | <ul> <li>Image: A second second s</li></ul> | ~                                                                                                    | Ostrava               |  |  |  |
| 9                 | 35            | 100 C            | 100 C                                                                                                    | ×                                                                                                    | ~                                                                                                    | Ceske Budejovice      |  |  |  |
| 10                | 46            | 167              | ~                                                                                                    | ~                                                                                                    | ~                                                                                                    | Prague                |  |  |  |

10 Click on **Submit for award evaluation** so your EMS organization or branch can be considered to participate in the EMS Angels Award.

You must insert at least 30 patients to qualify for an award

## Submit for Award evaluation

#### Notes.

- To replace or add data before the data entry deadline, you must make the changes/additions in your spreadsheet and copy and paste all the data as described in step 5 and click on Submit for award evaluation.
- The new data will override all previous data for the quarter.
- The data entry deadline is approximately 15 days after the end of each quarter.

#### 11 After you submit your data, a table will display your **preliminary award status**.

| Preliminary evaluation                                 |        |            |  |  |  |  |  |
|--------------------------------------------------------|--------|------------|--|--|--|--|--|
| Criteria                                               | Value  | Evaluation |  |  |  |  |  |
| average time on scene (minutes)                        | 26.8   | Platinum   |  |  |  |  |  |
| % of patients where medications details are reported   | 96.8%  | Diamond    |  |  |  |  |  |
| % of patients where time last known normal is reported | 100.0% | Diamond    |  |  |  |  |  |
| % prenotification to hospital                          | 90.3%  | Platinum   |  |  |  |  |  |
| % of patients delivered to Stroke Ready Hospitals      | 0.0%   | None       |  |  |  |  |  |
| None                                                   |        |            |  |  |  |  |  |

## What happens next

- 1 The EMS country coordinator will review and approve the data during the Awards approval process and adjust the award status if necessary with proper justification.
- 2 Awards results are published approximately 25 days after the end of each quarter. Deadlines for submission, approval and publication can be viewed on the Angels website or on the RES-Q website.
- 3 Your quarterly performance can be viewed by clicking on the **Dashboard** tab.

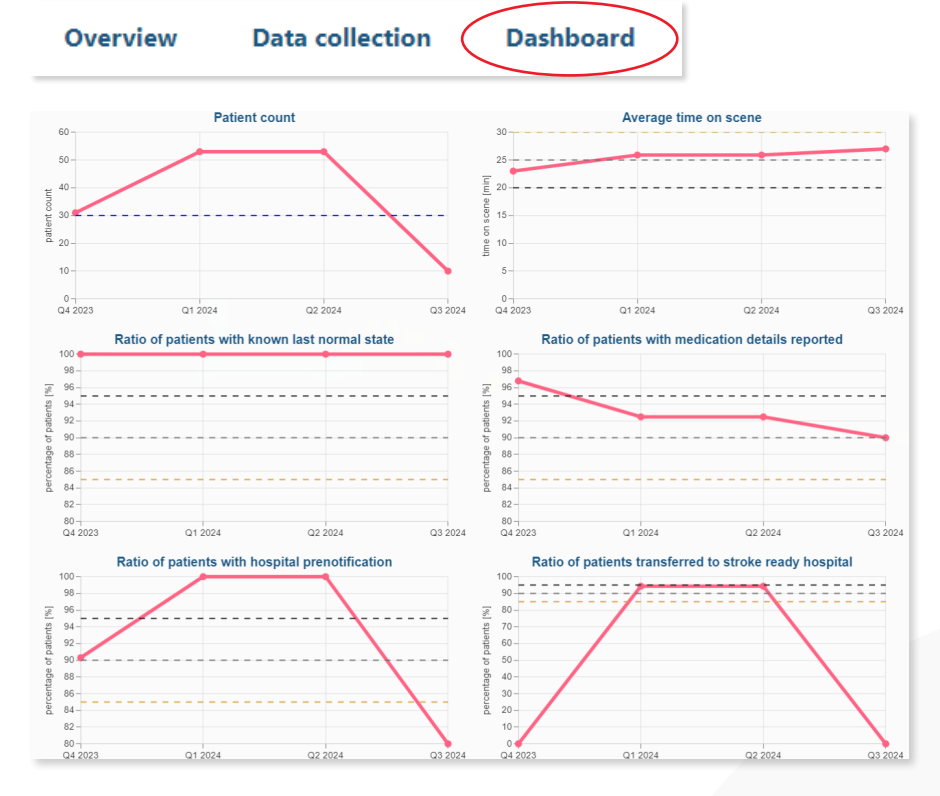

Click on the **Overview** tab to see all your previous performance records and awards status.

Overview

Data collection

Dashboard

# **Previous records**

| Quarter 🔻 | Data Range    | Final<br>Award | Notes      | No. of<br>Patients | Median time on<br>scene (Minutes) | Patient last<br>known normal (%) | Medication detail<br>reported (%) | Prenotification<br>to hospital (%) | Patient in stroke<br>ready hospital (%) |
|-----------|---------------|----------------|------------|--------------------|-----------------------------------|----------------------------------|-----------------------------------|------------------------------------|-----------------------------------------|
| 2024 Q2   | 04/01 - 06/30 | Platinum       | View Notes | 53                 | 22                                | 100                              | 92.5                              | 100                                | 94.3                                    |

Don't wait until the awards are announced to share the preliminary evaluation and individual metrics with your team. They contain valuable information to help you identify and target areas for improvement and get to work straightaway to improve outcomes for stroke patients.

If you need assistance or have any queries about using RES-Q, send an email to admin@qualityregistry.org.

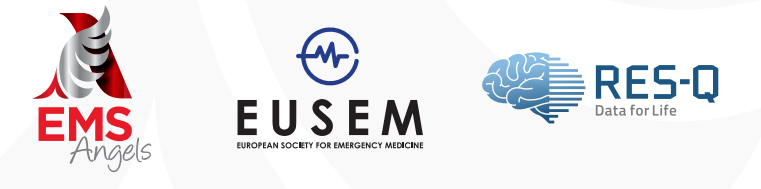

Angels Initiative is a non-promotional, health care project of Boehringer Ingelheim International GmbH to support the ESO and WSO in implementing their main goal, to improve stroke care around the world.